## 無線 LAN の設定方法について

【設定方法】

①ご家庭にある「無線LAN (wi-fi ルーター)」のSSIDと暗号化キーを確認します
(例)メーカーにより多少の形の違いはあるかもしれません

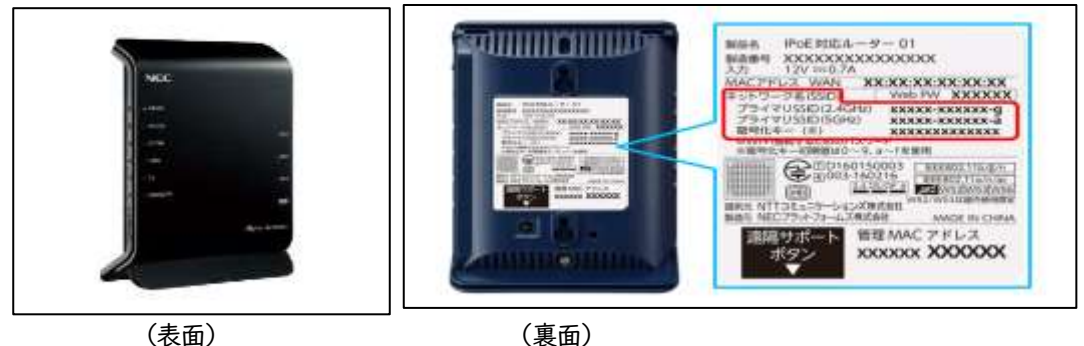

②Chromebook の電源を入れます

③液晶画面に「ネットワークは利用できません」と表示されます その下にご家庭で利用できるwi-fi(無線LANのSSID)が表示されます

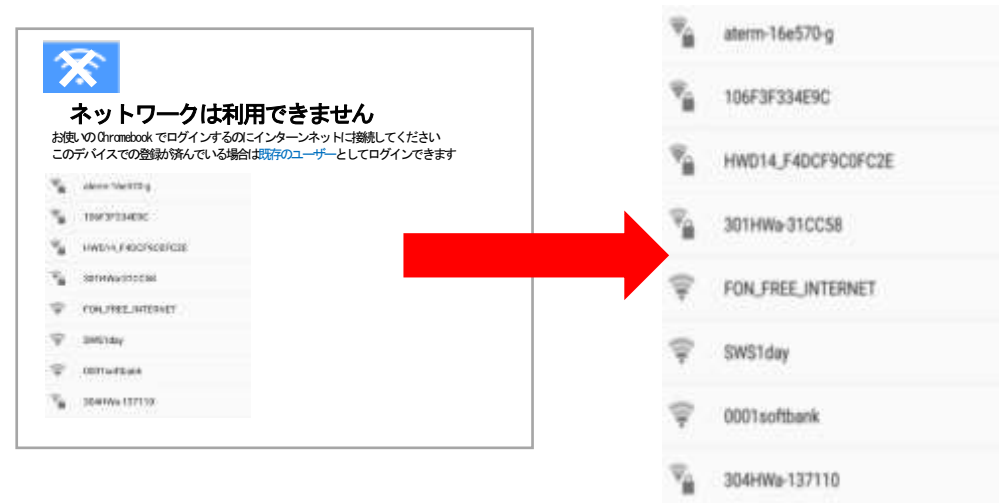

④ご家庭にある無線LANと同じく表示されたSSIDをクリック又はタップします

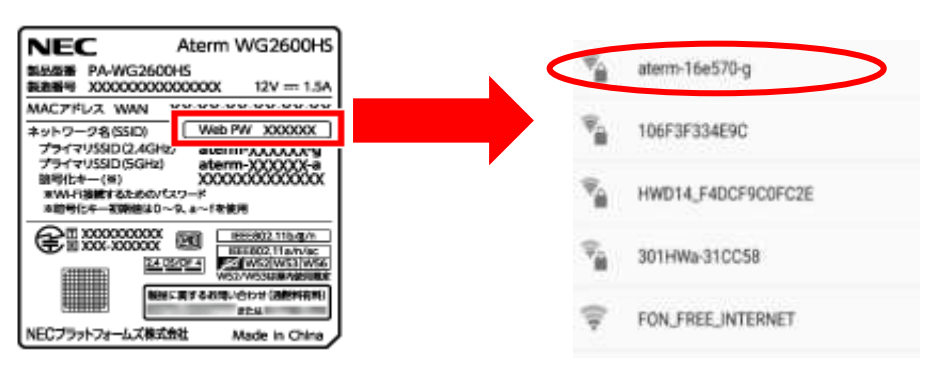

⑤暗号化キーを入力する画面になりますので、暗号化キーのコードを入力します

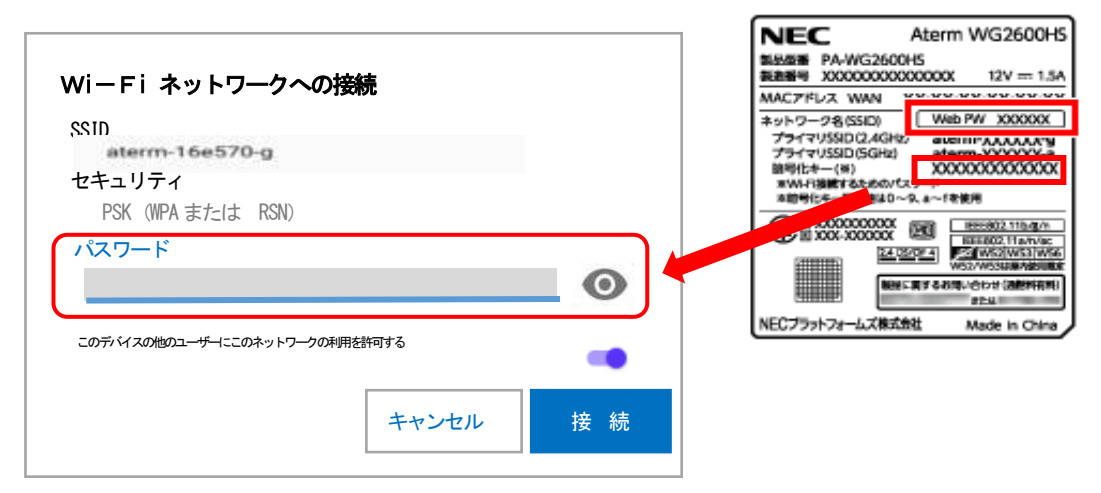

入力すると「\*\*\*\*\*\*\*\*\*\*」と表示されます

|        | 0      |
|--------|--------|
| 用を許可する | -      |
|        |        |
|        | 用を許可する |

入力後「接続」をクリックまたはタップします

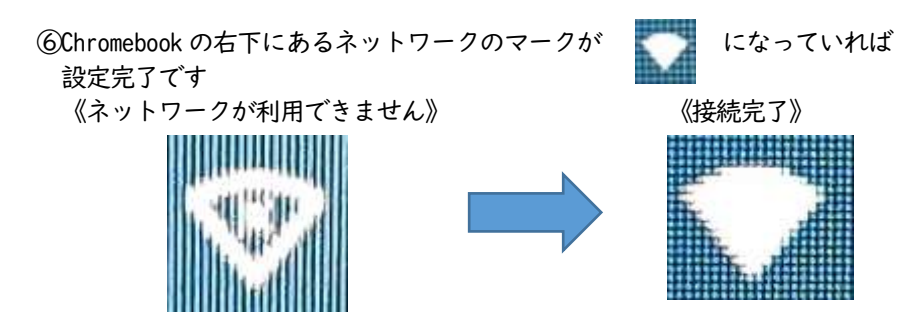